## Creating a MathWorks account

For the first download you'll need an activation and the license key (for the Installation) of the particular MATLAB version. You can find the license document here:

Download (License information including MATLAB R2017a)

## **Installation**

- 1. Go to: www.mathworks.com
- 2. Create an account with the STUDENT EMAIL ADRESS:

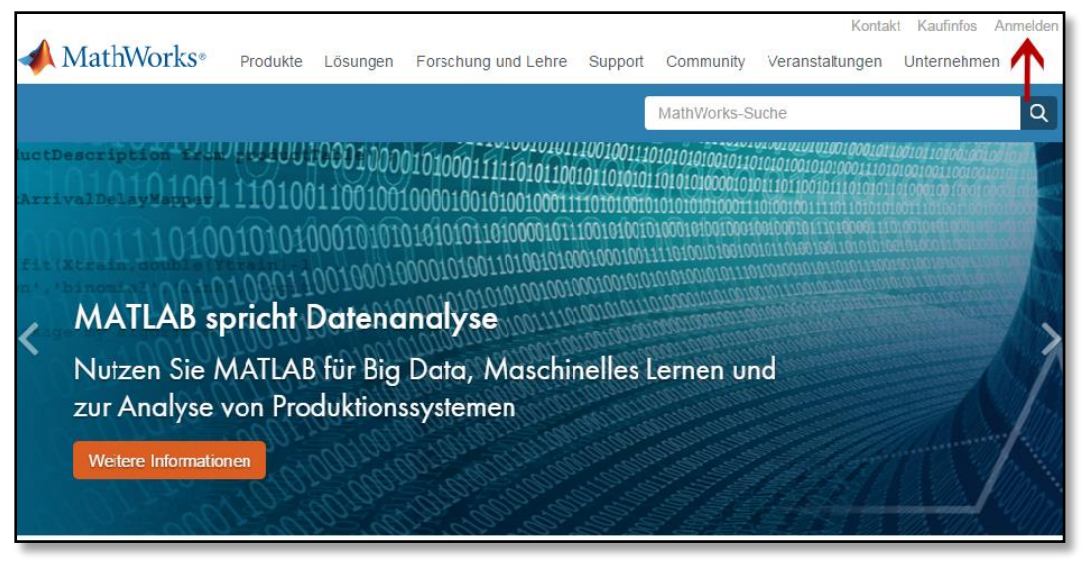

3. Click on "Create an account".

| <b>∢</b> MathWorks∗ |                                                  |
|---------------------|--------------------------------------------------|
| MathWorks Account   |                                                  |
| Log ir              | n to your MathWorks Account or create a new one. |
|                     | Email Address or User ID:                        |

4. Fill in the fields **correctly**. Make sure to use your **st-number** as user ID **without the email ending** (st000000)!

| To finish creating your profile, provide the following information for max.mustemana@uni-stutgart.de         If it is Name         Last Name         User 10 (Optional)         Must include 0 to 16 alphanumeric characters and start with a lefter (Comple: printho55) Learn more         Password         Vater and Confirmation         Vibrat describes your         To be partnered:         Country/Region of         School/University         University of Stattgart         Country/Region of         Country/Region of         School/University         University of Stattgart         Associate Your Account to a License         You how MATLAB already, enter your activation key of locens number here         You how MATLAB already, enter your activation key of locens number here         You how MATLAB already, enter your activation key of locens number here                                                                                                    | MathWorks Account |                                              | Math                                                                                              | Works-Suche                     | ٩                    |
|----------------------------------------------------------------------------------------------------|-------------------|----------------------------------------------|---------------------------------------------------------------------------------------------------|---------------------------------|----------------------|
| First Name Mustermann   Last Name Mustermann   User ID (Optional) Must include 8 to 18 alphanumeric characters and start with a letter (Example: jointh550) Lean more   Password Image: jointh550) Lean more   What describes your Student (Lindergraduate)   Vihat describes your Student (Lindergraduate)   Vihat describes your Student (Lindergraduate)   Vihat describes your Student (Lindergraduate)   Vihat describes your Student (Lindergraduate)   Vihat describes your Student (Lindergraduate)   Vihat describes your Student (Lindergraduate)   Vihat describes your Student (Lindergraduate)   Vibat describes your Student (Lindergraduate)   Vibat describes your Student (Lindergraduate)   Vibat describes your Student (Lindergraduate)   Vibat describes your Student (Lindergraduate)   Vibat describes your Student (Lindergraduate)   Vibat describes your Student (Lindergraduate)   Vibat describes your Student (Lindergraduate)   Vibat describes your Student (Lindergraduate)   Vibat describes your Student (Lindergraduate)   Schoold // University University of Stuttgart   Schoold // University University of Stuttgart                                                                                                    | To f<br>infc      | inish creating<br>rmation for m              | your profile, provide th<br>ax.mustermann@uni-stutt                                               | e following<br>gart.de          |                      |
| Last Name   User ID (Optiona)   Must include 8 to 18 alphanumeric characters and start with a letter (Example: jointh556) Learn more   Password   Password Confirmation   What describes your?   What describes your?   Other Engineering   Department   Other Engineering   Please provide the following information in English.   Country/Region of   School / University   University of Studgart   School / University   University of Studgart   absolutely necessary to fill out!                                                                                                    |                   | First Name                                   | Max                                                                                               | ۲                               |                      |
| User ID (Optional)       Must include 8 to 18 diphanumeric characters and start with a kterr (Example jointh056) Lean more         Password       Image: Characters and start with a kterr (Example jointh056) Lean more         Password Confirmation       Image: Characters and start with a kterr (Characters and start with a kterr (Characters and start with a kterr (Characters and start with a kterr (Characters and start with a kterr (Characters and start with a kterr (Characters and start with a kterr (Characters and start with a kterr (Characters and start with a kterr (Characters and start with a kterr (Characters and start with a kterr (Characters and start with a kterr (Characters and start with a kterr (Characters and start with a kterr (Characters and start with the stow me to do?)         What describes your retro your activation key or lacense number here.       Image: Characters and start with the stow me to do?)                                                                                                    |                   | Last Name                                    | Mustermann                                                                                        | ٢                               |                      |
| Austa nickde 8 to 18 diphanumeric characters and start<br>with a tetter (Example jointH556) Lean more         Password         Password Confirmation         What describes your<br>role?         Bepartment         Other Engineering         Department         Other Engineering         Vinversity         Department         Other Engineering         School / University         University of Skuttgart         School / University         University of Skuttgart         School / University         University of Skuttgart         School / University         University of Skuttgart         School / University         University of Skuttgart         School / University         University of Skuttgart         School / University         University of Skuttgart         School / University         University of Skuttgart         School / University         University of Skuttgart         School / University         University of Skuttgart         School / University         University of Skuttgart         School / University         University of Skuttgart                                                                                                    |                   | User ID (Optional)                           |                                                                                                   |                                 |                      |
| Password                                                                                                    |                   |                                              | Must include 6 to 16 alphanumeric cl<br>with a letter (Example: jsmith555) Le                     | haracters and start             |                      |
| Password Confirmation       Image: Confirmation         What describes your       Student (Undergraduate)         Department       Other Engineering         Department       Other Engineering         Location of your School/University       Image: Country/Region of School/University         Please provide the following information in English.       Image: Country/Region of School/University         School/University       Image: Country/Region of School/University         School/University       Image: Country/Region of School/University         School/University       Image: Country/Region of School/University         School/University       Image: Country/Region of Country/Region of School/University         School/University       Image: Country/Region of Country/Region of Count                                                                                                    |                   | Password                                     |                                                                                                   | 0                               |                      |
| What describes your<br>role?       Student (Undergraduate)       v         Department       Other Engineering:       v         Location of your School/University<br>Please provide the following information in English.       v       v         Country/Region of<br>School/University       Cermany       v         School/University       university of Stutigant       e         Associate Your Account to a License<br>Hyou have MATLAB already, enter your activation key or license number here.<br>What will this allow me to do?       absolutely necessary<br>to fill out!                                                                                                    | Pass              | word Confirmation                            | ••••••                                                                                            | 0                               |                      |
| Department       Other Engineering.         Location of your School/University         Please provide the following information in English.         Country/Region of<br>School/University         School/University         University of Stuttgart         Associate Your Account to a License         If you have MATLAB already, enter your activation key or license number here.         What will this allow me to do?                                                                                                    | w                 | hat describes your<br>role?                  | Student (Undergraduate)                                                                           | ~                               |                      |
| Location of your School/University<br>Please provide the following information in English.<br>Country/Region of<br>School/University @cemany<br>School/University @remany<br>School/University @remany<br>School/University @remany<br>School/University @remany<br>School/University @remany<br>School/University @remany<br>School/University @remany<br>School/University @remany<br>School/University @remany<br>School/University @remany<br>School/University @remany<br>School/University @remany<br>School/University @remany<br>Brownersity @remany<br>School/University @remany<br>School/University @remany |                   | Department                                   | Other Engineering                                                                                 | ~                               |                      |
| Country/Region of<br>School/University Cormany<br>School/University Of Stuttgart<br>Associate Your Account to a License<br>If you have MATLAB already, enter your activation key of locense number here.<br>What wait this advow me to do?                                                                                                    | Lo                | ocation of you<br>ease provide the following | r School/University<br>ng information in English.                                                 |                                 |                      |
| School / University of Shuttgart         Associate Your Account to a License         If you have MATLAB already, enter your activation key of License number here.         What will this allow me to do?                                                                                                    |                   | Country/Region of<br>School/University       | Germany                                                                                           | *                               |                      |
| Associate Your Account to a License<br>If you have MATLAB already, enter your activation key or license number here.<br>What will this allow me to do?                                                                                                    |                   | School / University                          | University of Stuttgart                                                                           | 0                               |                      |
| Associate Your Account to a License<br>If you have MATLAB already, enter your activation key or license number here.<br>What will this allow me to do?                                                                                                    |                   |                                              |                                                                                                   |                                 | absolutely necessary |
| If you have MATLAB already, enter your activation key or license number here.<br>What will this allow me to do?                                                                                                    | 4                 | ssociate Your                                | Account to a license                                                                              |                                 | to fill out!         |
|                                                                                                    | R' W              | ou have MATLAB alread                        | dy, enter your activation key or license<br>do?                                                   | number here.                    |                      |
| Activation Key or                                                                                                    |                   | Activation Key or                            | 1                                                                                                 |                                 |                      |
| (Optional)<br>Type Ticense' at the MATLAB prompt to get your<br>(Optional)<br>Type Ticense' at the MATLAB prompt to get your<br>Type Ticense' at the MATLAB prompt to get your<br>For more                                                                                                    |                   | License Number<br>(Optional)                 | Type 'license' at the MATLAB promp<br>license number or get an activation<br>MATLAB administrator | ot to get your<br>key from your | For more             |
| information, see                                                                                                    |                   |                                              |                                                                                                   |                                 | information, see     |
| below (4.1).                                                                                                    |                   |                                              |                                                                                                   |                                 | below (4.1).         |

- **4.1 Important:** Enter **the Activation Key** purchased under "Download" (page 1, at the top) here.
- 5. After you clicked on "Create", you will be directed to the following page:
- 6. To download the license you have to click on the small arrow on the right.

| MathWorks® Produkte L                                                                                           | ösungen Forsc                                                            | hung und Lehre     | Support       | Community | Veranstaltungen |          |   |   |            |
|----------------------------------------------------------------------------------------------------|--------------------------------------------------------------------------|--------------------|---------------|-----------|-----------------|----------|---|---|------------|
| MathWorks Account                                                                                               |                                                                          |                    |               |           | MathWorks-Suche |          |   |   | Q          |
| My Account Profile - Quotes Orders                                                                              | Community Profile                                                        |                    |               |           |                 |          |   |   |            |
| Your profile was created and asso                                                                               | ciated to your lid                                                       | cense              |               |           |                 |          |   |   |            |
|                                                                                                    | My Softwa                                                                | ire                |               |           |                 |          |   |   |            |
|                                                                                                    | License                                                                  | Label              |               |           | Option          | Use      |   |   |            |
| Max Mustermann                                                                                                  | 886886                                                                   | MATLAB Studen      | t (Uni Stutto | gart)     | Total Headcount | Academic | ٢ | * | <b>)</b> # |
| MATLAB Drive<br>MATLAB Online<br>Service Requests<br>Bug Reports                                                | <ul> <li>         ⊕ Associate to          ⊕ Get a trial      </li> </ul> | an additional lice | nse           |           |                 |          | Ť |   |            |
| Already Have MATLAB?<br>Access additional license benefits to<br>optimize your MATLAB experience.<br>Learn more |                                                                          |                    |               |           |                 |          |   |   |            |

7. Choose the required version.

| MathWorks•                                                                 |                          |
|----------------------------------------------------------------------------|--------------------------|
| Downloads                                                                  |                          |
| Download R2017a                                                            | Download earlier release |
|                                                                            | R2016b                   |
|                                                                            | R2016a                   |
| ► ₹ R2017a                                                                 | R2015b                   |
|                                                                            | R2015aSP1                |
|                                                                            | R2015a                   |
| R2017a<br>Reloased 2017-03-08<br>System Requirements<br>Release Highlights |                          |

8. Choose an operating system.

| → MathWorks®                                                                                                    |                           |
|----------------------------------------------------------------------------------------------------|---------------------------|
| Download R2017a Installer                                                                                                   | 2. Download product files |
| Windows (64-bit)<br>Mac OS X (Intel 64-bit)<br>Linux (64-bit)                                                               | 2. Download product mes   |
| Helpful Links<br>R2017a System Requirements<br>View instructions for running the installer<br>When do I select my products? |                           |

9. Now you can open the downloaded file.

| 📣 MathWorks®                                                                                                    | +                                                                                                | matlab_R2017a_win64.exe<br>Fertig                                                                                         | • |
|----------------------------------------------------------------------------------------------------|--------------------------------------------------------------------------------------------------|----------------------------------------------------------------------------------------------------|---|
| Downloads                                                                                                    |                                                                                                  | Alle Do <u>w</u> nloads anzeigen                                                                                          |   |
| Download R2017a Installer<br>1. Choose Installer<br>Windows (64-bit)<br>Mac OS X (Intel 64-bit)<br>Linux (64-bit)           | 2. Download product files<br>Run the installer and log in as max.mustermann@<br>uni-stuttgart.de | Learn MATLAB how<br>Learn core MATLAB functionality<br>with this free, interactive, self-<br>paced course.<br>Get Started |   |
| Helpful Links<br>R2017a System Requirements<br>View instructions for running the installer<br>When do I select my products? |                                                                                                  |                                                                                                    |   |

10. Click "Ausführen".

| Downloads                  |                                                                                                    |                                                                                        |
|----------------------------|----------------------------------------------------------------------------------------------------|----------------------------------------------------------------------------------------|
| Download R2017a Installer  |                                                                                                    | Learn MATLAB Now                                                                       |
| 1. Choose Installer        | 2. Download product files                                                                                                    | Learn core MATLAB functionality<br>with this free, interactive, self-<br>paced course. |
| Windows (64-bit)           | Datei öffnen - Sicherheitswarnung                                                                                                    | » Get Started                                                                          |
| Mac OS X (Intel 64-bit)    | Möchten Sie diese Datei ausführen?                                                                                                    |                                                                                        |
| Linux (64-bit)             | Namerstac129827\Downloads\matlab_R2017a_win64.exe<br>Herausgebe: <u>The MathWorks. Inc.</u><br>Typ: Anvendung<br>Von: C\Utserstac129827\Downloads\matlab_R2017a_win |                                                                                        |
| Helpful Links              | Ausführen Abbrechen Abbrechen                                                                                                    |                                                                                        |
| R2017a System Requirements | Dateien aus dem Internet können nüttlich sein aher dieser Dateitun kann                                                                                             |                                                                                        |

11. Please follow the instructions of MathWorks from here:

(https://de.mathworks.com/help/install/ug/install-mathworks-software.html?s\_tid=srchtitle)